デジタル予診票利用方法 小児子防接種 <sub>を接種する市</sub>~ デジタル予診票をご利用ください 本部町では、小児予防接種を行う方へデジタル予診票を推奨しています。 デジタル予診票対応医療機関は、アプリまたは本部町のHPでご確認ください。 デジタル予診票なら もう紙の予診票提出は いりません! 予防接種がカンタンに! 面倒な予診票の記入は 難しい接種スケジュールは アプリでラクラク! アプリに全部お任せ! 複数ワクチンの予診票へ一括入力! お子さまの接種歴が自動反映され、 さらに住所などは自動入力! いつ何を打てばいいかを自動表示! ٠ ٠ 予防線機管理 Ξ 予防緩緩雙線 + 33 - 204 7 2 2 2 3 次回の予定 1111 予診療サービス 入力 1111 ···· 2021年03月23日(火) \*\*\*\*\*\*\* interfacione a device of Cardina and 1世がる予防論様についてれたら死られている政府 379763 6.5(His) \*\*\*\*\* CRACHLINTANACETH ワクチンごとに 「接種時期」 「接種間隔」が違う これまで何枚もの予診票を記入する必要がありました ので自分でスケジュールを立てるのは大変… が、デジタル予診票なら一括入力&自動入力でとっても でもアプリを使えば全自動でとってもカンタン♪ カンタンに♪ ORコードの登録 アプリをダウンロード 同封されている 初めての方は続けてプロフィールとお子さまの情報を お子様当人専用のQRコードを読み取り、登録してください。 登録してください ※本操作が完了しないとデジタル問診票がご利用頂けません <sup>バッ</sup>クアッ) 設定必須 (QR コードがお手元にない場合は、お問い合わせください) ヽ 母子モ(ボシモ)で検索! / ※既に「参加済」表示がある方は2度目の登録は不要です 母子モ 検索 BRC 00 PATRONOL ATAM そうた App Store 0#7=n24s 子育て DX 設定 Google Play E 未参加 ) そうた Apple および Apple ロゴは米国その他の国で登録された Apple Inc. の商標です。 「未参加」をタップし、機能の有効化が App Storeは、Apple Inc.のサービスマークです。 🕥 そうた 参加済 完了すると、「参加済」の表示に変わります Google Play および Google Play ロゴは Google LLC の商標です。 QRコードは、(株)デンソーウェーブの登録商標です。 ご利用方法は裏面を参照 (※1) 通信料は利用者負担となります。

乳幼児健診についてのお問い合わせ

本部町 子育て支援課 電話番号:0980-47-2103 受付時間:8:30~17:15(土日祝日は除く)

株式会社エムティーアイ コンタクトセンター E-mail:boshi info@cc.mti.co.jp

サービスに関するお問い合わせ

## デジタル予診票の利用方法

## HOME画面の「予防接種管理」をタップ

お子さまの接種歴を確認

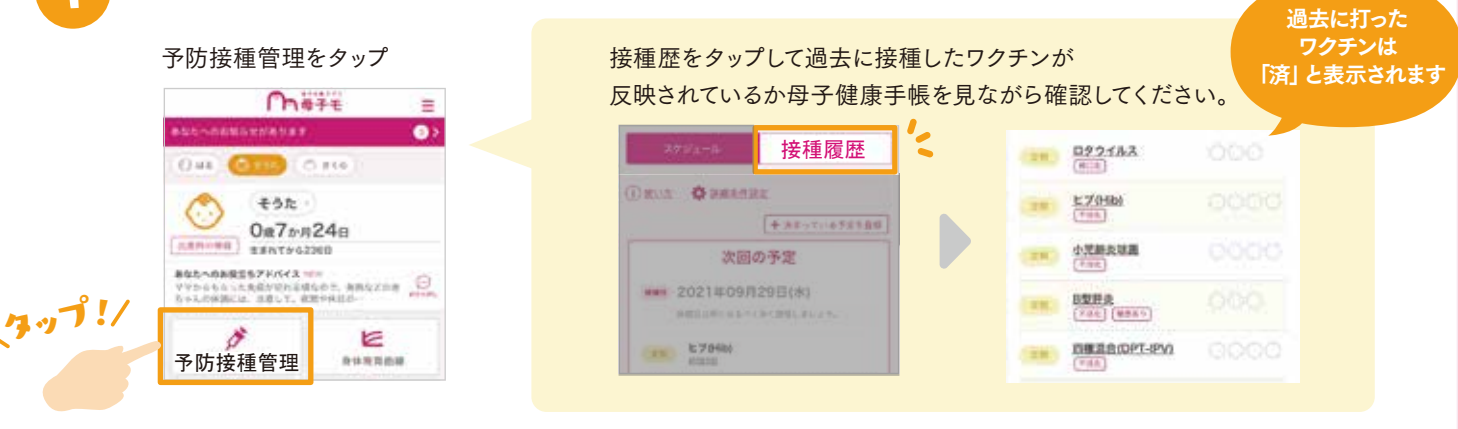

※「接種履歴」をタップして直近で接種したものが反映されてない場合は、母子健康手帳を確認しながら登録してください。 ※町外から転入された方は接種履歴が自動反映されませんので、ここでご登録ください

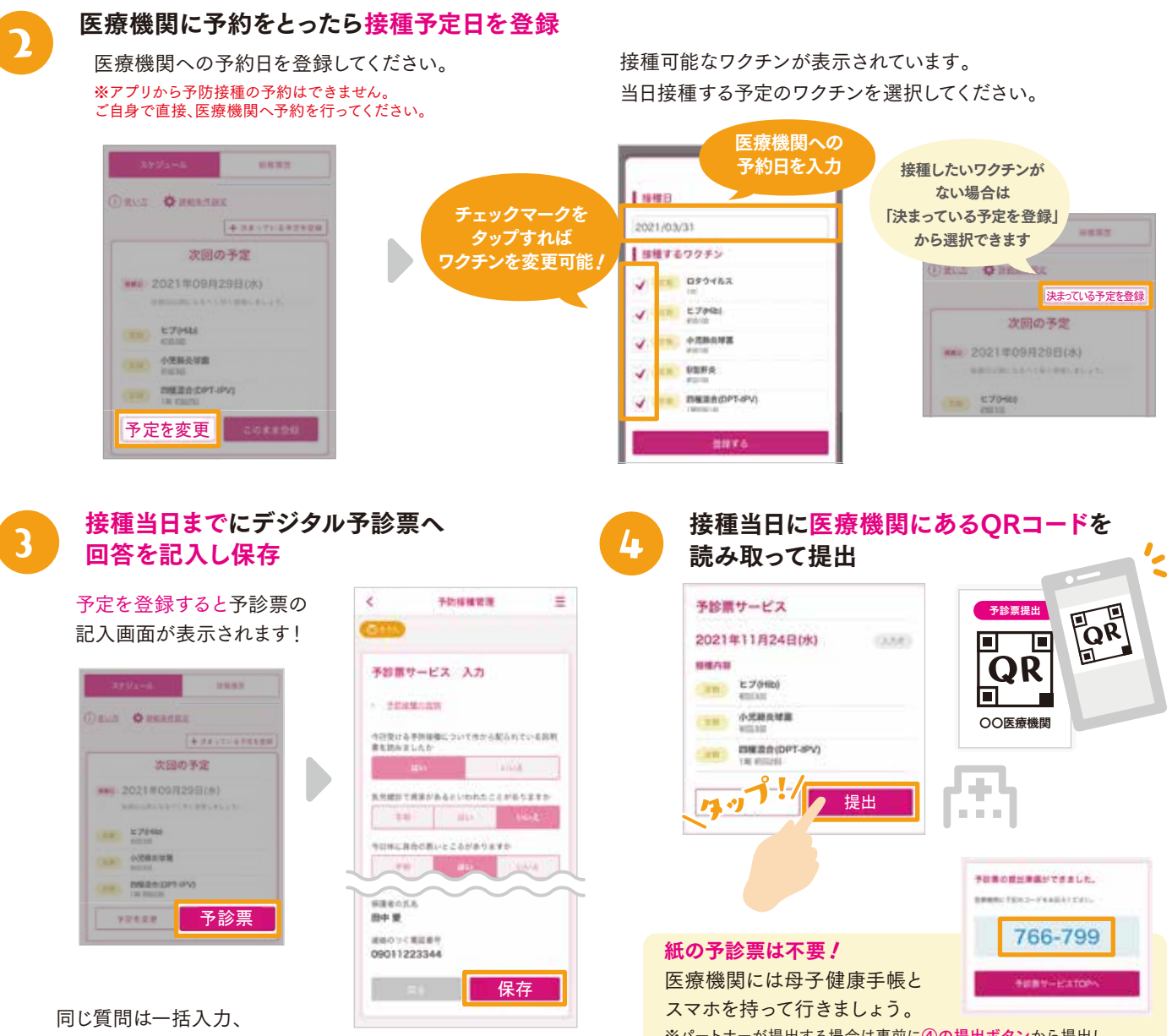

氏名・住所など基本情報は自動入力されます。

※パートナーが提出する場合は事前に④の提出ボタンから提出し、 提出番号をパートナーに伝えてください。当日はQRコードの代わりに 「6桁の提出番号」を医療機関へお伝えください。